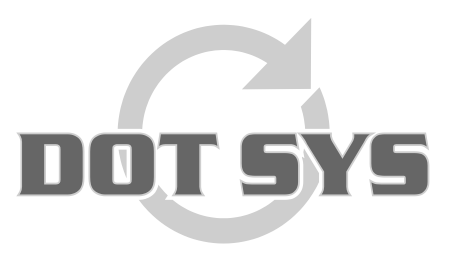

Hoogstraat 25 C B-2870 Puurs Tel.: +32 3 844.35.23 E-mail: <u>support@dotsys.eu</u> Website: <u>www.dotsys.eu</u>

Wanneer het om Tijd gaat

# TIMEMANAGER

## Memory Full

Deze procedure bevat richtlijnen m.b.t. de te ondernemen acties wanneer een melding als "Memory Full. Read log file" op het display van de klok verschijnt en registreren niet meer mogelijk is.

### 1. Opvragen vrije ruimte

Via TimeManager menu "Communicatie" > "Vrije ruimte"

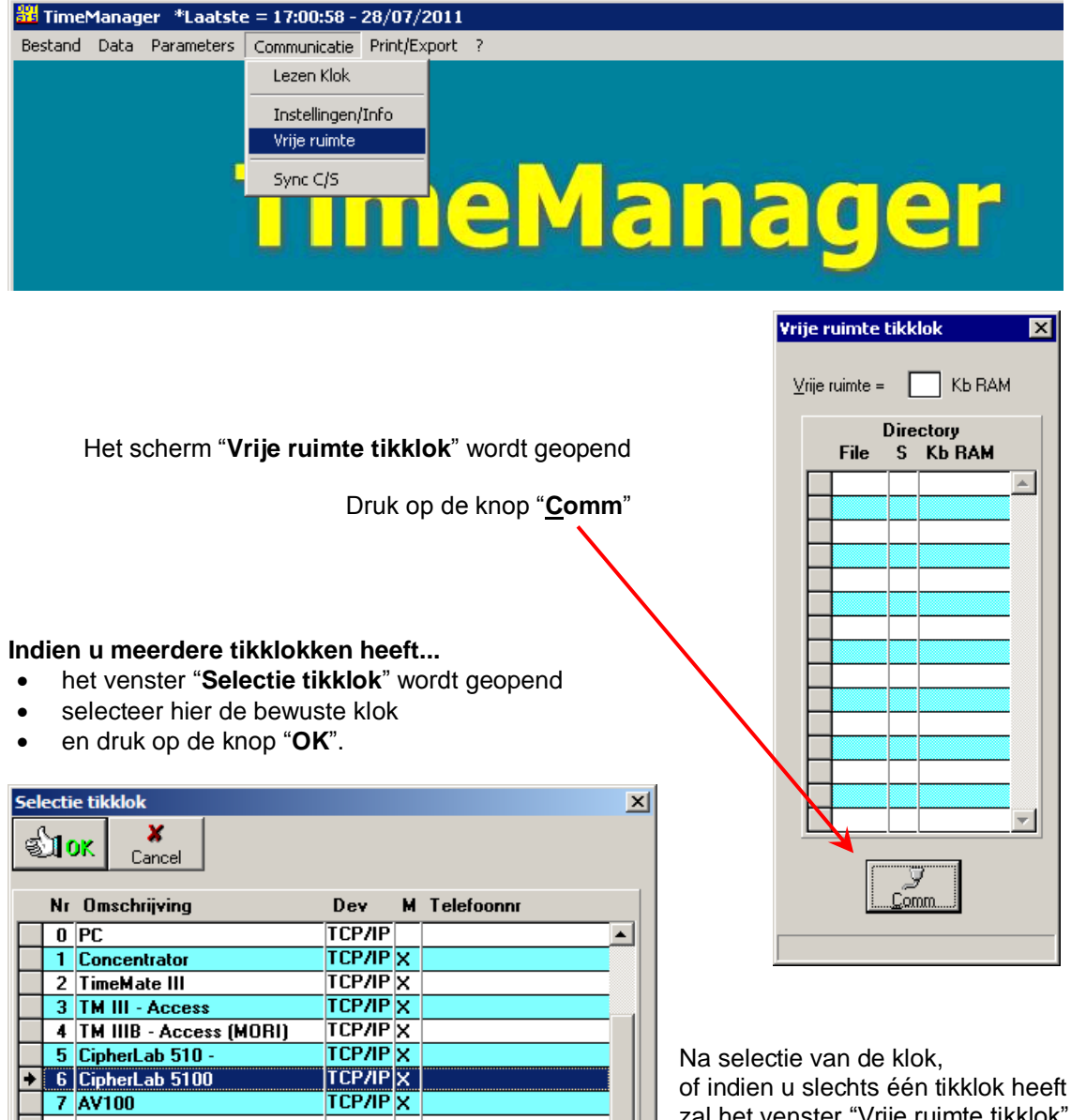

Ŧ

of indien u slechts één tikklok heeft zal het venster "Vrije ruimte tikklok" geüpdatet worden. Voorbeeld waarbij een groot aantal orders aanwezig zijn in de tikklok.

| Vri |          |      |           |                 |     |   |  |  |  |
|-----|----------|------|-----------|-----------------|-----|---|--|--|--|
|     |          |      |           |                 |     |   |  |  |  |
| ×   |          |      |           |                 |     |   |  |  |  |
|     |          | File | Dire<br>c | Ctory<br>K5 BAM |     |   |  |  |  |
|     | <u> </u> |      | J         | КОПАМ           | -   |   |  |  |  |
|     | 볃        | PHS  | Н         | 8               |     |   |  |  |  |
|     | ⊢        | PSF  | H         | 4               |     |   |  |  |  |
|     |          | LSI  | B         | 4               |     |   |  |  |  |
|     | -        | URD  | H         | 152             | -1  |   |  |  |  |
|     | ⊢        |      | n         | 4               |     |   |  |  |  |
|     | ⊢        |      | R         | 4               |     |   |  |  |  |
|     | ⊢        | PEW  | n<br>D    |                 |     | 7 |  |  |  |
|     | ⊢        | DOW  |           | 4               |     |   |  |  |  |
|     | ⊢        | WKN  |           |                 |     |   |  |  |  |
|     | ⊢        | TYT  | B         | 4               |     |   |  |  |  |
|     | ⊢        | PNE  | R         |                 |     |   |  |  |  |
|     | ⊢        | FRR  | S         |                 |     |   |  |  |  |
|     | F        | E    | -         |                 |     |   |  |  |  |
|     | F        |      |           |                 | - 1 |   |  |  |  |
|     | <u> </u> |      |           | L               |     |   |  |  |  |
|     | ······   |      |           |                 |     |   |  |  |  |
|     | Comm     |      |           |                 |     |   |  |  |  |
|     | :        |      |           |                 |     |   |  |  |  |
|     |          |      |           |                 |     |   |  |  |  |
|     |          |      |           |                 |     |   |  |  |  |

In het veld "Vrije ruimte" vindt u de beschikbare geheugenruimte terug, uitgedrukt in *KiloBytes*.

Verder ziet u een oplijsting van de files aanwezig in de tikklok.

- File: de naam van de files in de tikklok.
- S: soort bestand: sequentieel (S) of random (R).
- Kb RAM: geheugenruimte door de file ingenomen in KiloBytes.

Merk hier op dat de orderfile 152 KiloBytes in beslag neemt.

Voorbeeld met beperkt aantal orders aanwezig in de tikklok.

| Vri                       | Vrije ruimte tikklok 🛛 🗙 |      |                  |                 |              |  |  |  |  |
|---------------------------|--------------------------|------|------------------|-----------------|--------------|--|--|--|--|
| ⊻rije ruimte = 196 Kb RAM |                          |      |                  |                 |              |  |  |  |  |
|                           |                          | File | Dire<br>S        | ctory<br>Kb RAM |              |  |  |  |  |
|                           | +                        | PRS  | R                | 4               |              |  |  |  |  |
|                           |                          | PSF  | R                | 4               |              |  |  |  |  |
|                           |                          | LST  | R                | 4               |              |  |  |  |  |
|                           |                          | ORD  | R                | 4               | $\mathbf{P}$ |  |  |  |  |
|                           |                          | IND  | R                | 4               |              |  |  |  |  |
|                           |                          | LON  | R                | 4               |              |  |  |  |  |
|                           |                          | FAB  | R                | 4               |              |  |  |  |  |
|                           |                          | BEW  | R                | 4               |              |  |  |  |  |
|                           |                          | BON  | R                | 4               |              |  |  |  |  |
|                           |                          | WKN  | R                | 4               |              |  |  |  |  |
|                           |                          | TXT  | R                | 4               |              |  |  |  |  |
|                           |                          | PNF  | R                | 4               |              |  |  |  |  |
|                           |                          | ERR  | S                | 4               |              |  |  |  |  |
|                           |                          |      |                  |                 |              |  |  |  |  |
|                           |                          |      |                  |                 |              |  |  |  |  |
|                           |                          | [    | ر<br><u>C</u> on | 7<br>010        |              |  |  |  |  |

2.

## 2. Orders opsturen naar de klok

Via TimeManager menu "Communicatie" > "Instellingen/Info"

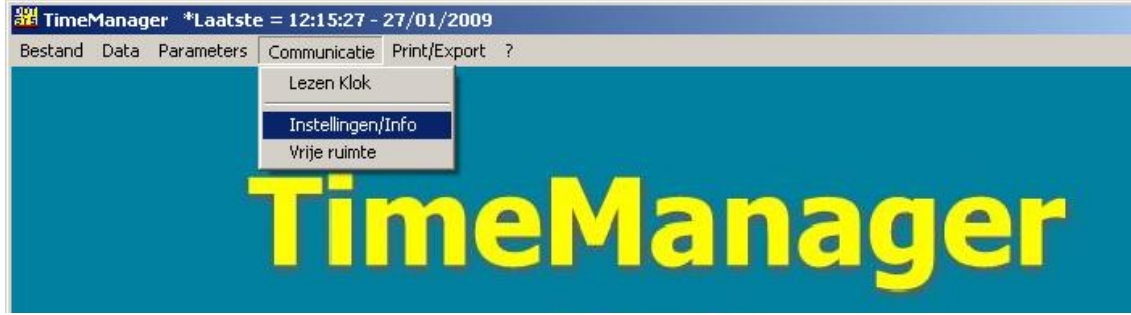

#### Selecteer het tabblad "Files".

| Opsturen - Lezen file(s) -> 1:Concentrator                                          |  |  |  |  |  |  |  |
|-------------------------------------------------------------------------------------|--|--|--|--|--|--|--|
| Files Lezen Tijd Systeem                                                            |  |  |  |  |  |  |  |
| Personen Recover Opsturen personen naar de klok Niemand mag nog ingelogged zijn !!! |  |  |  |  |  |  |  |
| Proximity nrs                                                                       |  |  |  |  |  |  |  |
| Tijdzones/Alarm tijden                                                              |  |  |  |  |  |  |  |
| Parameters                                                                          |  |  |  |  |  |  |  |
| Acties / Extra Info                                                                 |  |  |  |  |  |  |  |
| Aktiviteiten                                                                        |  |  |  |  |  |  |  |
| Messages                                                                            |  |  |  |  |  |  |  |
| ✓ (Orders) (*)                                                                      |  |  |  |  |  |  |  |
| Boodschappen Bereken saldi                                                          |  |  |  |  |  |  |  |
| Programma (Concentrator = V5.9 / TimeMate = V4.0 / Access = V3.9 / Mori = V1.1)     |  |  |  |  |  |  |  |
| Initialisatie Formula                                                               |  |  |  |  |  |  |  |
| Initialisatie Cipherlab                                                             |  |  |  |  |  |  |  |
| Comm                                                                                |  |  |  |  |  |  |  |
|                                                                                     |  |  |  |  |  |  |  |

Vink hier de optie "Orders" (\*) aan en druk op de knop "Comm".

De orderfile wordt naar de klok verstuurd, en een melding m.b.t. het al dan niet gelukt zijn van het opsturen van de orderfile verschijnt.

Nadat de orderfile is opgestuurd kan men testen of registreren weer lukt. Bij het opnieuw opvragen van de vrije ruimte (punt 1) zou men moeten kunnen zien dat er ruimte is vrijgekomen.

Indien de ruimte op de klok beperkt blijft kan het zijn dat er te veel orders openstaan. Het wordt dan aanbevolen om te zien welke orders kunnen afgesloten worden.

#### 3. Sluiten van orders

Zie hiervoor het support document http://www.dotsys.eu/support/NL/SUP 28N Sluiten van orders.pdf